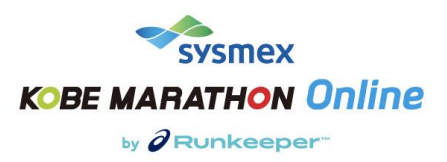

# シスメックス 神戸マラソン ONLINE by ASICS Runkeeper 申込・利用ガイド

参加ガイド:申し込み

1. 申し込みページの右側「申し込みをする」をクリックし、申し込み開始です。

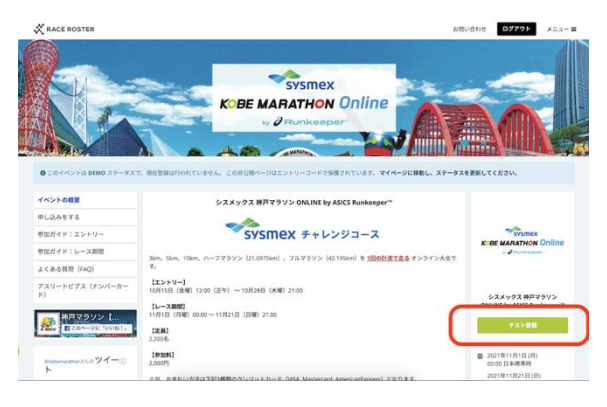

申し込みページ

2. 参加する種目をお選びください。

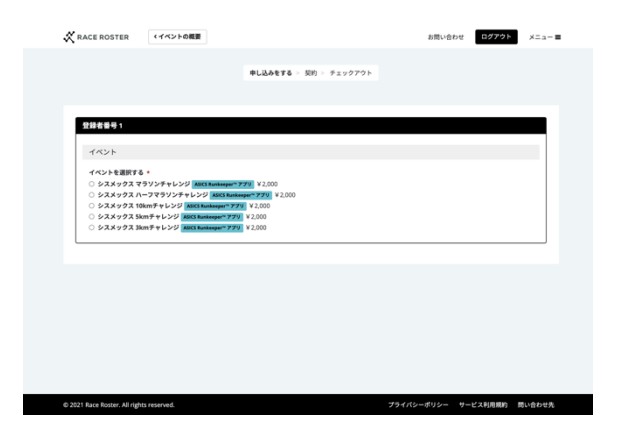

3. Runkeeper との連携・接続を行います。「Runkeeper アプリで接続」を押してください。

画面は、「ASICS Runkeeper」との連携・接続ページへと移動します。

| 個人情報 |                                                |  |
|------|------------------------------------------------|--|
|      | Runkeeper™ アプリで接続して参加                          |  |
|      | Runkeeperでの計測結果をレースの記録として連携するため、下記ボタンを押してください。 |  |
|      | Runkeeper <sup>™</sup> アプリで接続                  |  |
|      | A .                                            |  |

# 3 (a). 既に「ASICS Runkeeper」の会員の方

SNS によるログインもしくは、赤枠部分へお持ちのアカウント情報でログインください。

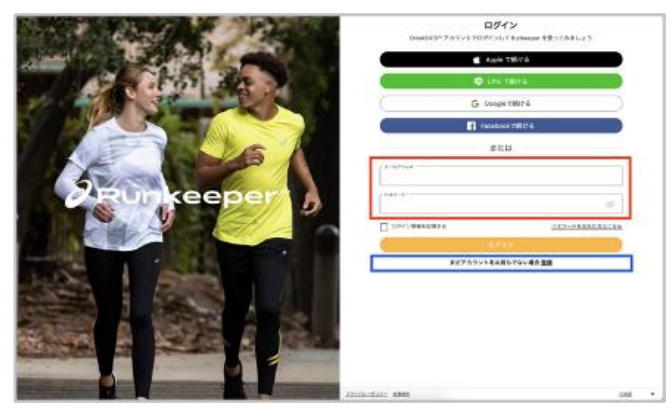

# 3 (b). 「ASICS Runkeeper」会員ではなく、新規登録を行う方

「まだアカウントをお持ちでない場合 登録」というボタンを押し、下の画面へ移動ください。 メールアドレスもしくは SNS 等の情報を使い、アカウントの作成を行ってください。

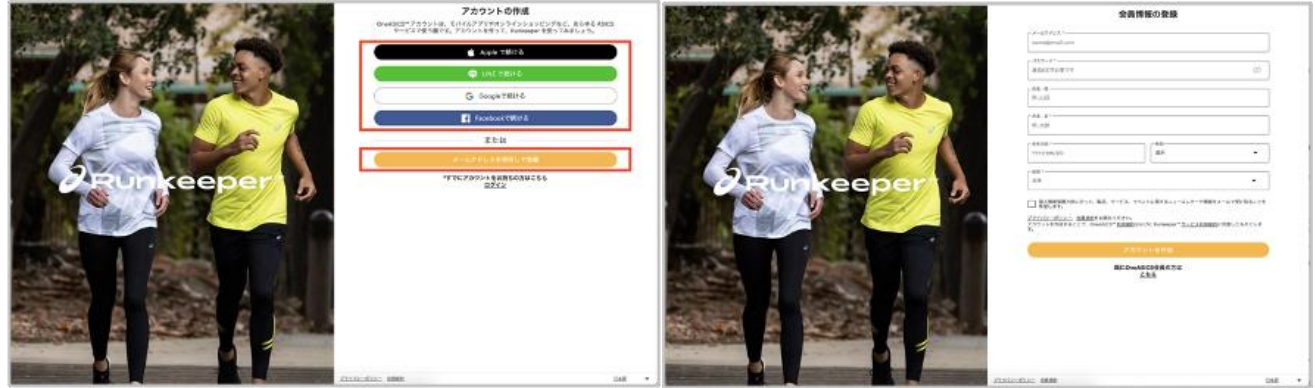

なお、この申込時点ではアプリのダウンロードの必要はございませんが、 実際にランニングの記録・結果を連携する際は、ダウンロードが必要となります。 「ASICS Runkeeper」のログイン、もしくは登録完了後、申込画面へ自動的に戻ります。 4. 参加者本人の個人情報を入力ください。

メールアドレスの入力の際の注意事項:

携帯電話、スマートフォンのキャリアのセキュリティ設定のためユーザー受信拒否と認識される、 もしくはお客様が迷惑メール対策等で、ドメイン指定受信を設定されている場合に、

メールが正しく届かないことがございます。

次のドメイン・アドレスを受信できるように設定してください。(support@raceroster.com)

| 姓 *                                | 名 *                  |   |
|------------------------------------|----------------------|---|
|                                    |                      |   |
| <b>生年月日(半角数字)★</b><br>年(例、1981)月日日 | 性别 *                 |   |
| 8月 🖌                               | 公開を希望しません            | ~ |
| メールアドレス *                          | 電話番号 (半角数字・ハイフン不要) * |   |
|                                    |                      |   |
| 郵便番号 (半角数字・例:000-0000) *           | 国 *                  |   |
|                                    | 日本                   | ~ |
| 都道府県 *                             | 市区町村 *               |   |
|                                    | ~                    |   |
|                                    |                      |   |

5. 参加規約、Runkeeper利用に関する注意事項をご確認の上、同意のチェックマークを入れてください。

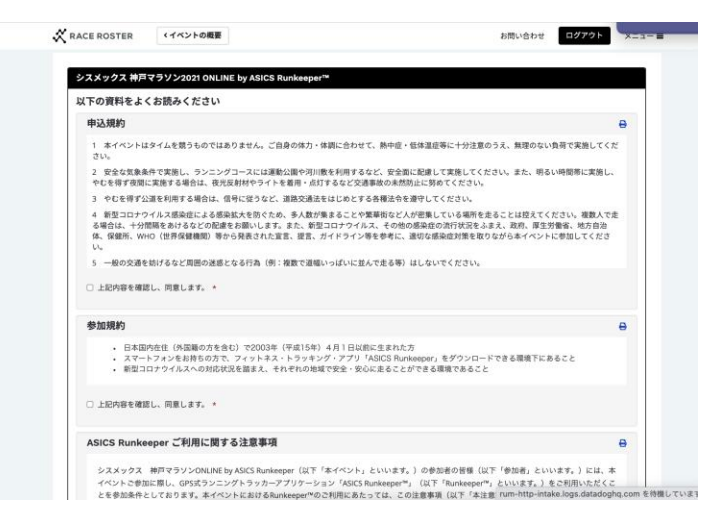

# 6. 支払い情報を入力して、「申し込みを完了する」のボタンを押してください。

※なお、お支払い方法は3種類のクレジットカードのみ(VISA, Mastercard, AmericanExpress)となります。

|                                                                      | 申し込みをする > 契約 > チェックアウト                                     |                           |
|----------------------------------------------------------------------|------------------------------------------------------------|---------------------------|
| 請求先情報                                                                | 88.56                                                      | 注文概要                      |
|                                                                      | 6H                                                         | ¥2,00                     |
|                                                                      | ■ 詳細を見る                                                    | 5                         |
|                                                                      | 注文合計                                                       | ¥2,00                     |
|                                                                      |                                                            |                           |
| 支払い情報                                                                | プロモーショ<br>追加する                                             | ンコードまたはギフトコードをお持ちですか? 今す。 |
| □□ カード番号                                                             | 月 / 年 CVC                                                  | 応募                        |
| 使用可能なカードの種類: American Express, Mas<br>この取引は、クレジットカードの明細にAt           | terCard, Visa<br>SICS JapanまたはRace Roster 8559695515 といった名 |                           |
| ローレビスのでするよう。<br>「中し込みを完了する」をクリックすることをも、<br>Rosterのサービス利用機的に同意することを認め | って、Race Roster の個人情報保護方針を読んで理解し、Race<br>ます。                |                           |
|                                                                      | 申し込みを完了する                                                  |                           |
|                                                                      |                                                            |                           |

7. 申し込み完了後、完了メールを受け取ります。

|   | רנדבר   איראיסא אודידאיטיסטנער באן אמוכים אומאפאפיירייסא אואלאיביצלי עביד<br>עבאיסא אודידאיטיסטנער אודיאיטיסטנער אוגער אודיאיטיסטנער אוגעראיניינייניינייניינייניינייניינייניינייני                                                                                                    |  |  |  |  |
|---|----------------------------------------------------------------------------------------------------|--|--|--|--|
|   |                                                                                                    |  |  |  |  |
|   | د ۲۰۵۸ ۲۰۹۵ ۲۰۹۵ ۲۰۹۵ ۲۰۹۵ ۲۰۹۵ ۲۰۹۵ ۲۰۹۵ ۲۰۹۵                                                                                                    |  |  |  |  |
|   | COLDU 1933/992 MPTS999004.005 (Mammangar) ELB=LGA-NEERSBODES SINTER, ETOBUGAAMBEDBO, BUGASEBOULEDTEBMULLET, HEF99EA-B<br>NODEBUGATERA OTCTATA, ETOIL                                                                                                    |  |  |  |  |
|   | 1899年4539年)<br>(やくいやすべいです スペッスの) 計画<br>ありない) 作用中のか / のの<br>のの11 ( 1 / 1 / 1 / 1 / 1 / 1 / 1 / 1 / 1 /                                                                                                    |  |  |  |  |
|   | ۲۹۲ (1995) (۱۹۹۲) (۱۹۹۲) (۱۹۹۵)<br>(۱۹۹۵) (۱۹۹۵) (۱۹۹۵) (۱۹۹۵)<br>(۱۹۹۵) (۱۹۹۵) (۱۹۹۵) (۱۹۹۵)<br>(۱۹۹۵) (۱۹۹۵) (۱۹۹۵) (۱۹۹۵)<br>(۱۹۹۵) (۱۹۹۵) (۱۹۹۵) (۱۹۹۵)<br>(۱۹۹۵) (۱۹۹۵) (۱۹۹۵)<br>(۱۹۹۵) (۱۹۹۵) (۱۹۹۵) (۱۹۹۵)<br>(۱۹۹۵) (۱۹۹۵) (۱۹۹۵) (۱۹۹۵) (۱۹۹۵)<br>(۱۹۹۵) (۱۹۹۵) (۱۹۹۵) (۱۹۹۵) (۱۹۹۵) (۱۹۹۵)<br>(۱۹۹۵) (۱۹۹۵) (۱۹۹)) (۱۹۹۵) (۱۹۹)) (۱۹)<br>(۱۹)) (۱۹)) (۱۹)) (۱۹)) (۱۹)) (۱۹)) (۱۹)) (۱۹)) (۱۹)) (۱۹)) (۱۹)) (۱۹)) (۱۹)) (۱۹)) (۱۹)) (۱۹)) (۱۹)) (۱۹)) (۱۹)) (۱۹)) (۱۹)) (۱۹)) (۱۹)) (۱۹)) (۱۹)) (۱۹)) (۱۹)) (۱۹)) (۱۹)) (۱۹)) ( |  |  |  |  |
|   | <ul> <li>እ. አን-ት የቆመያተኛ ክሬ. የሪያቶሪአት - ን አን ተጽዕና በአልቂምን ሃን ዓመት በሚሰው የ የአንጸሆነ - ግ - ታ ሃ, ለአቀመሮ መስ የ - ግ, ታ ን አመራሮ መስ የ - ግ, ታ ን አመራሮ መስ</li></ul>                                                                                                    |  |  |  |  |
|   | 能需要实际服务上部并                                                                                                    |  |  |  |  |
|   | <ul> <li>- A set of the set of the set o</li></ul>                                                                                                    |  |  |  |  |
|   | (2010)(肥泉 東田(小(つう))                                                                                                    |  |  |  |  |
|   | ○日 21日パーン支援中へバント▼                                                                                                    |  |  |  |  |
|   | instrum and coll 1020 ben not to see add of Lottin                                                                                                    |  |  |  |  |
|   | (中美人)の中国の中国の中国の中国の中国の中国の中国の中国の中国の中国の中国の中国の中国の                                                                                                    |  |  |  |  |
|   | 1.11日の時代では1月1日の日本<br>- 生またのでは、1月1日の日本<br>- 生またのでの1月1日<br>- 生またのでの1月1日の日本                                                                                                    |  |  |  |  |
|   | 、またないアメリカ 新聞事業の 0.5.2 ドビール 人類原意識は0.5.0 トレールの2.18<br>第二日 小 小 小 小 小 小 小 小 小 小 小 小 小 小 小 小 小 小 小                                                                                                    |  |  |  |  |
| ļ | 御聞 シスメックス専び会社                                                                                                    |  |  |  |  |

申し込み完了後、Runkeeper アプリ内のレースページにて申し込みが確認できます。

申し込み完了のメールが届かない場合: support@raceroster.com までご連絡をお願い致します。

#### 参加ガイド:レース期間

#### 1.「ASICS Runkeeper」のダウンロードとログイン(アプリをお持ちでない場合)

a. 携帯電話の Apple Store もしくは Google Play ストアより「Runkeeper」を検索していただき、 ダウンロードください。

b. ダウンロード後、ログイン画面にて、申込時に登録した「Runkeeper」のログイン方法 (メールもしくは SNS アカウント)でログインください。

### 【よくある質問】Android(アンドロイド)携帯のユーザーへのお願い

新たに Runkeeper ヘログインした場合、距離表示が km(キロメートル)ではなく、 Mile(マイル)と表示される場合がありますので、走り出す前にご確認をお願いします。 確認方法、変更方法は、5.その他「よくあるご質問」をご覧ください。

#### 【よくある質問】イベントページが表示されません。

レースのページが表示されない場合は、申込の際の Runkeeper 登録時に使用したメールアドレスで ログインされていることを今一度ご確認ください。

既存の Runkeeper ユーザーの方は、アプリのアップデートもしくは、ログアウト・ログインを行い、 更新を行ってください。

その後も表示されない場合は support@raceroster.com までご連絡をお願い致します。

### 2. レースの始め方【「ASICS Runkeeper」アプリを使用して計測する場合】

(1) スタート画面の赤丸部分の旗印のボタンをクリックすると、イベントのページが立ち上がります。

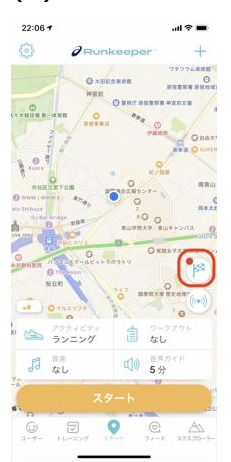

(2) イベントページより「レーススタート」を選択します。
 「レーススタート」を押すと、3、2、1とカウントダウンが始まりますので、
 準備が整った状態でこの「レーススタート」ボタンを押してください。
 スタートし直す場合は、データをキャンセルください。
 詳しくは、下記の「4.レース中、レース後にデータをキャンセルしたい場合」をご覧ください。

(3) そのまま Runkeeper のアクティビティ開始画面へ移動し、ランニングをスタートすることができます。 選択したレースの距離を走りきった際は、「一時停止」「停止」「アクティビティを完了する」「保存」の順 でクリックすることで、データが保存されます。

「保存」と同時にイベントは終了し、自動的に結果が結果ページへ連携されます。一度イベントを終了された 場合(保存された場合)は、その後記録の更新はできませんのでご注意ください。

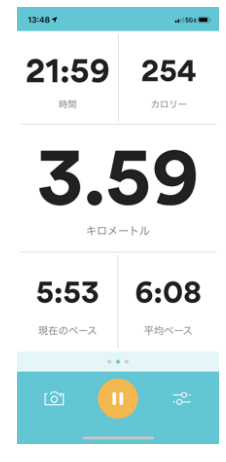

## 【GPS 時計を使用して計測し、Runkeeper ヘデータを連携する場合】

### Garmin、Apple Watch、Fitbit と「Runkeeper」との連携方法

Garmin、Apple Watch、Fitbit をお持ちの方は、ウェアラブルウォッチで記録したデータを「Runkeeper」 ヘデータ連携することができます。

(1) Runkeeper アプリにログイン後、iOS の場合は左のユーザー画面の右上の歯車マーク、 Android の場合は左の三本線のマークから連携を行ってください。

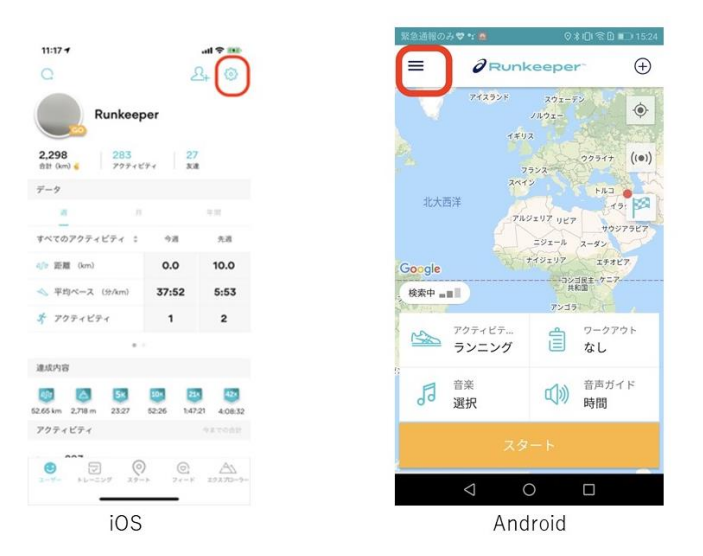

# 3. レース中、もしくはレース後にデータをキャンセルしたい場合

(1) レース中、もしくはレース後にデータをキャンセルしたい場合は、

左のアクティビティ中の画面の赤い四角のマーク(停止ボタン)を押してください。

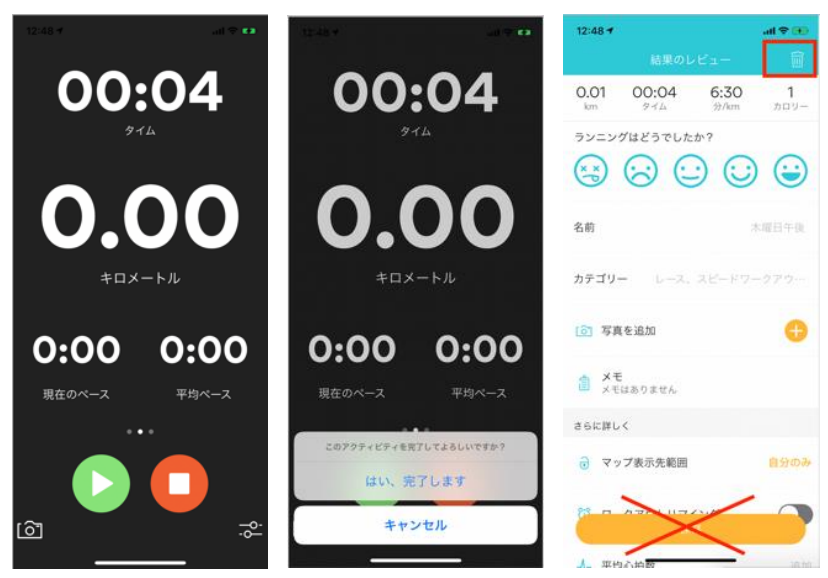

(2) 次にアクティビティを完了するか質問されますので、「はい、完了します」をクリックしてください。

(3) 最後にアクティビティを保存するかを質問されます。ここで、アクティビティデータをキャンセルしたい 場合は、右上のゴミ箱のアイコンをクリックしてください。アクティビティデータの保存をキャンセルし、 削除できます。データをキャンセルして削除した場合、再度チャレンジして頂けます。

### 4. ランニングを記録される際の注意事項

- 申込規約を遵守の上、ご参加ください。
- 本イベントは、1アクティビティ・1回の計測、1回の走行で走りきる必要があります。
   複数回の計測の合計で走り切るイベントではありません。
- GPS によるトラッキング誤差を考慮して、該当距離を完走時にプラス数 100 メートル走ることを 推奨します。(一番早い区間がタイムに採用されます。)
- 一度レースを開始すると、一時停止中やオートポーズ機能(自動一時停止機能)での停止中もレース タイムとして計測されます。また GPS ウォッチからのデータ連携の際も同様の扱いとなりますので、 レースの際は、一時停止等を利用しないことをおすすめします。
- 期間中、ご自身の好きなタイミングで走ることができます。
   交通ルールをしっかり守ってご参加ください。

## 5. その他【よくあるご質問】

- Runkeeper において、距離の表示が、km(キロメートル)ではなく Mile(マイル)に表示されま
  - す。(Android ユーザーの場合)
    - (1) 左上の、三本線のマークを選択

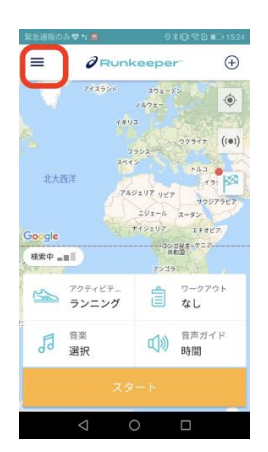

#### (2) 一番下の設定を選択

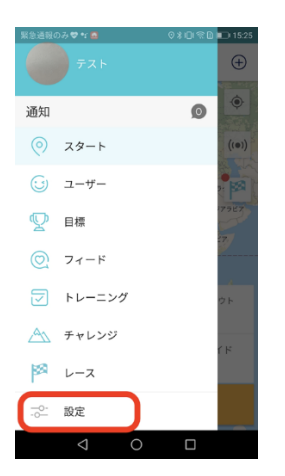

### (3) 距離の単位がマイルと表示されている場合は、四角の部分を選択して「 km」 へ変更

|                     | 15:25 |
|---------------------|-------|
|                     |       |
|                     |       |
| 購入したコンテンツを復;        | 元する   |
| 一般事項                |       |
| 音声設定                |       |
| ルート                 |       |
| <b>距離の単位</b><br>マイル |       |
| プライマリディスプレイ<br>Pace |       |
| カウントダウンタイマー         |       |
| ⊲ 0                 |       |

- Runkeeper アプリが走っている最中に落ちました(クラッシュしました)。
   どうしたら良いでしょうか?
  - 再度計測される場合はスマートフォンのソフトウェアのアップデート、
     または Runkeeper アプリを更新した上でご利用ください。
  - ・ 機種の関係で Runkeeper アプリの計測に不安な場合は、
     時計での計測も合わせて行っていただき、
     最終タイムを <u>support@raceroster.com</u>までご連絡ください。
  - 。また、すでに計測が終わっている場合やご不明な点がある場合は、
     support@raceroster.com へご連絡ください。

#### ■ リザルト(結果)の確認方法

リザルト(結果)ページについて

完走されると、完走をお知らせするメールをお送りします。そのメールに記載されたリンクから結果ページへ 移動し、お名前や種目から結果を確認することが可能です。

また、完走した後の Runkeeper の画面からも結果の確認が可能です。

(結果ページへ結果が反映されない場合等は、support@raceroster.com までお問い合わせください。)

### デジタル完走証・デジタルメダルについて

結果ページにてご自身のお名前を検索してクリックすると、記録の確認と完走証のダウンロードが可能です。 また、SNS で共有することもできます。ぜひご活用ください。

## 「ASICS Runkeeper」 推奨動作環境

iOS 11.2 以上

Android 7.0 以上